## 线上开具试卷印刷领取凭证操作流程

为进一步推动教务管理工作信息化,为广大教师提供便利,本学 期开始任课教师到教务科(行政楼108)开具试卷印刷领取凭证可转 为线上进行。各位老师可以通过手机或者电脑端的企业微信软件操作 办理,业务流程为:教师发起申请→教务处审批→审批结果抄送教学秘 书、教务干事及印刷厂,具体操作流程如下:

## 一、手机端操作方法

 进入企业微信【工作台】,选择【办事大厅(新)】,点击下面 第一栏【办事大厅】。

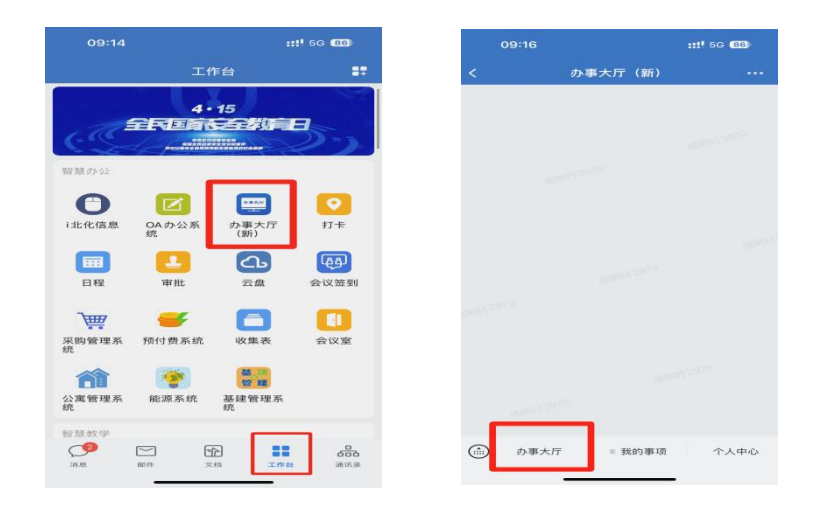

 可直接在上面搜索栏中输入【试卷】或者点击下面第二栏【大 厅】,选择【试卷印刷审批流程】服务。

| 09:06                                                                  | :                                                                        | ! 🗢 750                    | 08:57                | <b>(</b> | ::!! 56 | 689 | 09:03                                     |                                     |                                       |                                             |
|------------------------------------------------------------------------|--------------------------------------------------------------------------|----------------------------|----------------------|----------|---------|-----|-------------------------------------------|-------------------------------------|---------------------------------------|---------------------------------------------|
| < ×                                                                    | 首页                                                                       |                            | < _ ×                | 首页       |         |     | < ×                                       | £                                   | 部                                     |                                             |
|                                                                        | 夏索服务、事项                                                                  |                            | () 试卷                |          | 1       | 取消  | Q 输入搜                                     | 索信息                                 |                                       | 52                                          |
| 民的申请                                                                   | 民 <sup>9</sup> 【2<br>我的消息 我的待办                                           | 全部事项                       | 综合服务                 | 服务       | 报表      |     | 教师服务教师服务                                  | (产财务 当                              | 学生事务服务                                | 科学研究                                        |
|                                                                        | 可直接搜索<br>卷"                                                              | 。"试                        | 试卷印刷审<br>报表<br>试卷审核报 | 批流程表     |         | >   | ぼ で 日平校区公会 参观来访申報                         | 民 教职工憲京审<br>批告案<br>业务系统访问<br>错 端口申请 | 下。<br>教职工返京备<br>案<br>四络与信息安<br>全隐患处置… | (2)<br>教职工返校审<br>批备案<br>工作日志                |
| <b>川市院</b> 忽有有<br>一部元<br>一部元<br>一部元<br>一部元<br>一部元<br>一部元<br>一部元<br>一部元 | 会处理的事项[试卷印刷评批]<br>会处理的事项[监考替换]环节<br>至使用<br>更<br>比求化工大学 2023年"校园<br>相形法费( | t 05-10<br>5 05-10<br>I作日志 |                      |          |         |     | 家取工品私は<br>国申请表<br>取取工役外期<br>取軍批表(<br>资产財务 | 道 博士后教职工<br>报到通知<br>通考替换            | 数据使用申请<br>)<br>试卷印刷审批<br>流程           | 大学校 5 年 1 年 1 年 1 年 1 年 1 年 1 年 1 年 1 年 1 年 |
|                                                                        |                                                                          | 日報的                        | •                    | ç e      |         | &   | () () () () () () () () () () () () () (  |                                     |                                       | 8                                           |

 点击右下角【立即申请】,开始填写试卷相关信息,所有\*栏 为必填项,最后需要上传院系开具的试卷命题、试做、印制登记表电 子版(请先到院系开具试卷命题、试做、印制登记表)。填写完毕点击 下方【正式提交】,至此操作完毕,等待后续教务处审核。

4. 审批结束后,教师可在【办事大厅(新)】收到【消息提醒】, 或者在【我的事项】—【我的发起】中查看到申请记录。若审批通过, 则审核状态显示【已完成】;若审批被驳回,则审核环节显示【申请人 修改】。此时教师可以根据驳回理由修改申请再次提交。

|   | 10:10                                                               | g 🗢 100   | 09:45                  | <b>(19)</b>                      | ::!! 🗢        | <b>97</b> 种 详情                                                                                                    |                                                        | >     |
|---|---------------------------------------------------------------------|-----------|------------------------|----------------------------------|---------------|----------------------------------------------------------------------------------------------------|--------------------------------------------------------|-------|
| < | 办事大厅(新)                                                             |           | < ×                    | 我的申讨                             | 青             |                                                                                                    | 10:16                                                  |       |
|   | <b>資注:</b><br>详情                                                    | >         | 全部<br>进行<br>Q 輸入援      | 中 <sup>9</sup> 已完成 已<br>         | 見驳回 已撤销       | 草稿<br>消息提<br>事项名税                                                                                                    | <b>醒</b><br>R::::::::::::::::::::::::::::::::::::      |       |
|   | 9:44<br><b>消息提醒</b><br>事项名称<br>申请姓名<br>申请部门.<br>室)                  | 1979 2970 | 试卷印刷<br>申请时间:<br>总耗时长: | 审批流程<br>2023–05–11 09:4<br>一分钟以内 | 14:22         | 中语过于<br>申请部门<br>室)<br>审批环于<br>申请时间<br>备注:                                                                                                    | ]: 教务处(教育教学评价<br>]<br>]: 2023-05- , i 10:16:06         | 与督导办公 |
|   | 审批环节<br>申请时间: 2023-05-11 v9:44:22<br>备注:<br>详情                      | >         |                        |                                  | B. 查和         | i     i       i     i       i     i | 醒。送发印刷安排浓积                                             | >     |
|   | <b>消息提醒</b><br>事项名称:试卷印刷审批流程<br>申请姓名:成明时<br>申请部门:教务处(教育教学评价与督<br>室) | 导办公       | 申请时间:<br>总耗时长:         | 2023-03-24 16:(<br>一分钟以内         | 09:09<br>国,查看 | 事项口作<br>申请姓4<br>申请部门<br>室)<br>昏表单                                                                                                    | ]: 秋 5 元 (教育教学评价<br>5: 申请人修改<br>5: 2023-05-11 10-16:06 | 与督导办公 |
|   | 事项状态: 已完成<br>申请时间: 2023-6<br>备注: 我的发起   详情 2022 离校办理                | >         | 提交时间:                  | 2022-07-04 08:                   | 31:12         |                                                                                                    |                                                        | >     |
|   | 計 办事大厅 ≣ 我的事项                                                       | 个人中心      | 首页                     |                                  | 任务            | 我的 … 办                                                                                                    | ▶大厅 ■ 我的事项                                             | 个人中心  |

5.点击【详情】,或者【查看表单】,再选择下方【预览表单】进行截屏 (更便捷)或者【下载 PDF】,将表单电子版拷贝至优盘带至印刷厂。

【注意】印刷厂没有网络,无法及时接收企业微信消息,且需要纸质 版底单留存登记,各位老师请将审核通过表单电子版**拷贝至优盘中,** 与电子版试卷一并带到印刷厂,印刷厂会打印出来并标注取卷日期。

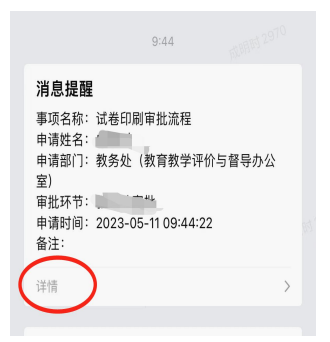

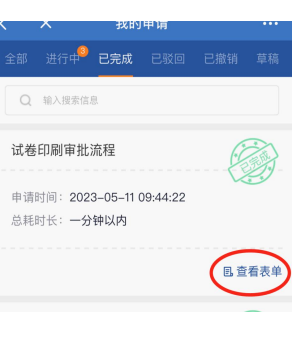

| 09:             | 46       | <b>C</b>            |                       | P 07+ |
|-----------------|----------|---------------------|-----------------------|-------|
|                 |          | <b>11代 469 E</b> 目1 | 189) 1997 #£1.576.450 |       |
| 中请表             | E 490.   | 办事流程                | 处理记录                  |       |
| 草稿紙             | 13) 御政   |                     | 210                   |       |
| 是近常             | 网络订      |                     | ● 需要 ○ 不需要            |       |
| 送偿日             | 69       |                     | 2023-05-18            |       |
| 备注              |          |                     | 不破订                   |       |
| 附件上             | 10       |                     |                       |       |
|                 |          |                     |                       |       |
| 4文:65-9上<br>- 见 | 47.RL 88 | 141.82              |                       |       |
| 492.655.92E     | FRL人     | 成明时                 |                       |       |
| 03.05.91<br>101 | WRL EI   |                     | 2023-05-11            |       |
|                 | 预览表      | Eutr                | 下载PDF                 |       |

|          | ***     |              | τe      |            |  |
|----------|---------|--------------|---------|------------|--|
| 9課人信息    | 80      | 1982         | 联系方式    | 1300 (881  |  |
| 00024535 | 261     | C.W.H.       | 0001535 | * cer 0 3  |  |
| 考试日期     | 202     | 3-05-18      | 市式社会    | 90512518   |  |
|          | 201000  | 123          | 联联机会的数  | 123        |  |
| 0240408  | 自然用面包iT | * 225 0 7255 | 1001010 | 2023-05-30 |  |
| 盤注       | 0       | 10           | 用件上作    |            |  |
| -        | F18     |              |         |            |  |
| 机剂灶和肥    | 980     | 1000         | 東北日期    | 2023-05-10 |  |